## How To Print Your Dog's CACIB from the FCI website:

1. Log into the FCI website: <u>http://www.fci.be/en/</u>

-

2. Click on **Results**. Please read the contents under: Results of the FCI International CACIB Dog Shows.

Ŧ

- 3. Take note of the following statement on the FCI website and print your CACIB. 'You can then print the **CACIB (Certificat d'Aptitude au Championnat International)** gained by your dog from the list of results (click on the icon). The CACIB certificates are no longer sent by post by the FCI Office.'
- 4. The first icon is: Year of the Show Select the Year by clicking on the arrow.
- 5. Within a couple of seconds you will see: Country of the Show Select "Singapore".
- 6. Within another couple of seconds you will see: City of the Show Click on the arrow and Singapore will pop-out. Click on "Singapore".
- 7. In the next few seconds the Date of the Show/s, will pop out. Select the Date.
- Finally, is the FCI Group, to which your dog belongs to. If it is from Group 9, click it and scroll right down to find your dog's Breed. All details are included. In the last column, in red is the PDF icon. Open it. It is your dog's CACIB.